## Les bonnes pratiques pour des fiches de qualité

**Catégorie : SPIRITUEUX** 

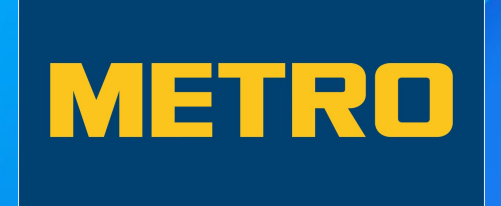

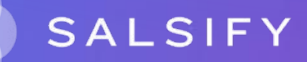

# Les points d'attention

- Les champs additionnels
- La marque commerciale
- Le code fournisseur de l'article déclaré
- Le libellé commercial long
- La dénomination légale de vente
- La description marketing
- Le label
- Les taxes
- La descente tarifaire
- La hiérarchie logistique

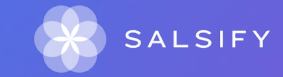

## Les données additionnelles

Certaines données sont obligatoires pour le partage de vos produits avec METRO France. Des contrôles sont mis en place et les données obligatoires apparaissent dans des encadrés rouges.

D'autres données sont dites "additionnelles". Leur remplissage n'est pas nécessaire pour le partage de vos fiches produit avec METRO France. Cependant, **l'enrichissement** de vos fiches produits avec ces données additionnelles permet une meilleure **mise en valeur** de vos produits.

Exemples : la marque

Pour afficher les champs additionnels, rendez-vous sur la fiche produit en haut à gauche, et faites glisser le curseur sur la droite.

Afficher les champs additionnels

#### La marque commerciale (1/2)

- La marque commerciale doit être complétée pour une meilleure identification de votre produit.
- La marque doit être déposée dans la base officielle INPI.
- Exemples : Salsify No.1 Whisky

| Informations produit     | Identité du produit                                                      |                                                                               |
|--------------------------|--------------------------------------------------------------------------|-------------------------------------------------------------------------------|
| Informations générales   | Marque commerciale 🕜 Commencez à taper pour rechercher votre marque      |                                                                               |
| Conditionnement          | Le produit n'a pas de marque.                                            |                                                                               |
| Logistique               |                                                                          | Vous ne trouvez nas votre marque 2 Créez une marque dans la nage d'édition de |
| Marketing                | vous ne trouvez pas voue marque ? creez une marque dans la page d'editio |                                                                               |
| Caractéristiques produit | Margua 2                                                                 | ov : Ma Marque                                                                |
| Règlementaire            | Marque 🐨                                                                 |                                                                               |

#### La marque commerciale (2/2)

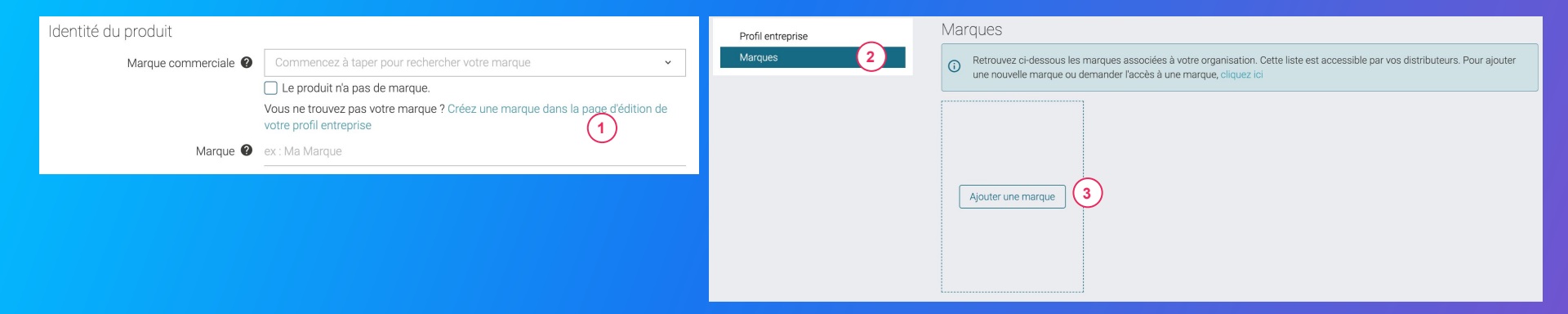

Vous ne trouvez pas votre marque ? Pour que votre marque apparaisse dans le menu déroulant, il est nécessaire d'avoir créé votre marque dans votre profil entreprise.

- 1. Cliquer sur "Créez une marque dans la page d'édition de votre profil entreprise" pour être redirigé vers le profil entreprise.
- 2. Se rendre dans la section "Marques"
- 3. Cliquer sur "Ajouter une marque" 3

#### Le code fournisseur de l'article déclaré

Le code fournisseur de l'article déclaré correspond à la référence interne du produit chez le fournisseur.

- Ce code ne doit pas dépasser 12 caractères.
- Attention, il ne s'agit pas du GTIN de votre produit.
- Si vous n'en avez pas, renseigner la valeur "NC".

| Informations produit     | Nom et nature du produit       Configuration spécifique METRO       Référencé chez Metro       ×         Code fournisseur de l'article déclaré (2)       123456789101 |                      |   |  |
|--------------------------|----------------------------------------------------------------------------------------------------|----------------------|---|--|
| Informations générales   | Configuration spécifique METRO                                                                                                    | Référencé chez Metro | × |  |
| Conditionnement          |                                                                                                    |                      |   |  |
| Logistique               | Code fournisseur de l'article déclaré 💡                                                                                                    | 123456789101         |   |  |
| Marketing                |                                                                                                    |                      |   |  |
| Caractéristiques produit | Libelle commercial long 💔                                                                                                    |                      |   |  |

## Libellé commercial long

Le libellé commercial long reprend : le nom du produit, la marque, le degré d'alcool, le contenu (la centilisation) et le label (si existant).

| Informations produit     | Nom et nature du produit                |                               |   |
|--------------------------|-----------------------------------------|-------------------------------|---|
| Informations générales   | Norr et hature du produit               |                               |   |
| Conditionnement          | Configuration spécifique METRO          | Référencé chez Metro          | × |
| Logistique               | Code fournisseur de l'article déclaré 💡 |                               |   |
| Marketing                |                                         |                               |   |
| Caractéristiques produit | Libellé commercial long 🔞               | Gin bleu Salsify 70cl 40° BIO |   |

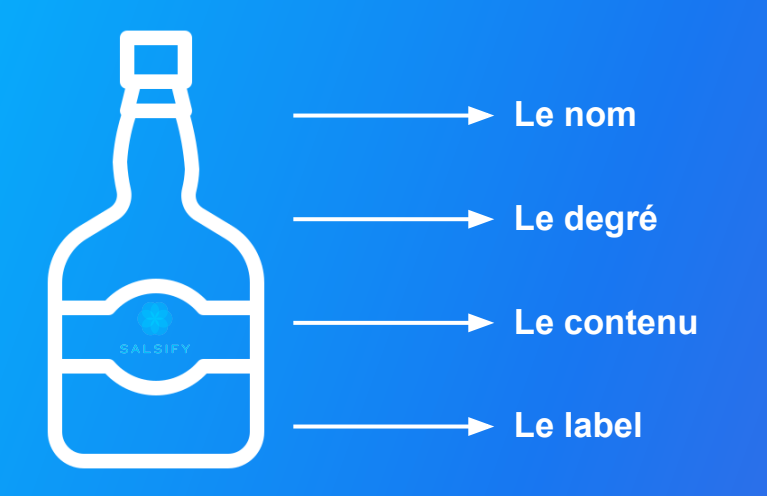

#### Dénomination légale de vente

- La dénomination légale de vente est obligatoire et doit respecter les réglementations en vigueur.
- Elle correspond à une description suffisamment précise pour permettre au consommateur de connaître la nature réelle du produit et de le distinguer des produits avec lesquels il pourrait être confondu.
- Elle peut être identique au libellé commercial long.

| Nom et nature du produit                |                               |  |
|-----------------------------------------|-------------------------------|--|
| Configuration spécifique METRO          | Référencé chez Metro          |  |
| Code fournisseur de l'article déclaré 🕐 | 123456789101                  |  |
| Libellé commercial long 🕐               | Gin bleu Salsify 70cl 40° BIO |  |
| Dénomination légale de vente 🔞          | Gin bleu Salsify 70cl 40° BIO |  |

### La description marketing

La description marketing doit reprendre la description de votre produit. Elle doit présenter les forces/les avantages de votre produit aux consommateurs. Il est fortement recommandé d'y ajouter un avis de dégustation.

| ۲ | Informations produit   | Marketing                      |                                                                                                    |
|---|------------------------|--------------------------------|----------------------------------------------------------------------------------------------------|
|   | Informations générales |                                |                                                                                                    |
|   | Conditionnement        | Présentation du produit        |                                                                                                    |
|   | Logistique             | Description marketing <b>3</b> | lssu d'un assemblage subtil de Whiskies, le whisky Salsify est un Scotch Whisky équilibré et moelleux en<br>bouche. Ses arômes fruités sont mêlés à des notes boisées. Le whisky Salsify est idéal en déquistation |
|   | Marketing              |                                | pure, sec, sur glace, ou en cocktail.                                                                                                    |

#### Le label

- Label = label de qualité
- Si existant, il est à ajouter IMPÉRATIVEMENT sur votre fiche produit.
- L'information est relayée sur le site <u>metro.fr</u>.
- Exemples : BIO / AOP / VEGAN / IGP ...

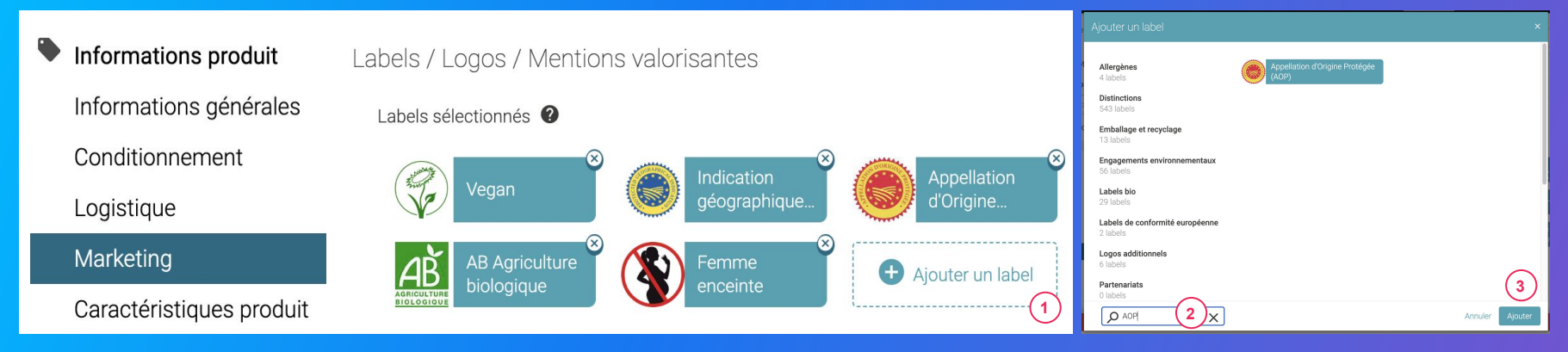

#### Comment ajouter un label ?

- 1. Cliquer sur "Ajouter un label" dans la partie Labels / Logos / Mentions valorisantes, section Marketing.
- 2. Rechercher le label que vous souhaitez ajouter via la barre de recherche 2
- 3. Cliquer sur "Ajouter" 3

#### Les taxes

Pour toute fiche de spiritueux, 3 taxes sont à saisir :

- TVA taux normal
- Droits d'accises sur les alcools
- Cotisation sécurité sociale sur les boissons alcooliques ayant un titre alcoométrique volumique acquis supérieur à 18°

#### Les taxes se situent dans la section "Prix et taxes" de la fiche produit.

| <ul> <li>Informations produit</li> <li>Informations générales</li> <li>Conditionnement</li> </ul> | Taxes            |                 |          |
|---------------------------------------------------------------------------------------------------|------------------|-----------------|----------|
| Logistique                                                                                        | Taxe 😧           | TVA taux normal | ×        |
| Marketing                                                                                         | Code de l'agence | GS1 France      | ×        |
| Règlementaire                                                                                     |                  |                 |          |
| Contacts                                                                                          | Pays 🔮           | Pays            | <u> </u> |
| Prix et taxes                                                                                     | Description 🔮    |                 |          |
| Médias                                                                                            | Détails 🕖        |                 |          |
| Hiérarchies logistiques                                                                           | Montar           | nt 🕐            | 1        |
| 04043876643335 - colis - Cacahuètes_2805                                                          |                  |                 | _        |
| 🖬 Informatione enécifiques - Taet Target Detailor Metro                                           | Tau              | JX 🕐 5.5        |          |

En complément, vous devrez préciser le Type de paiement des droits alcools dans le référencement de votre fiche produit.

#### Les taxes - Exemple

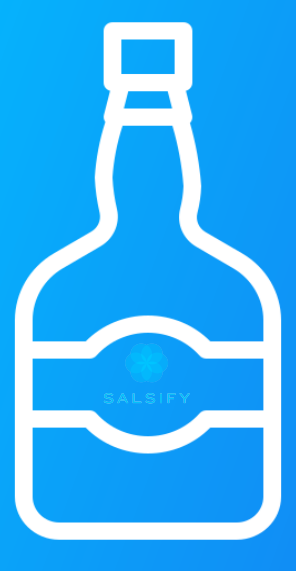

#### Exemple : pour un alcool type whisky de 40° 70 cl :

- le tarif légal des droits d'accises est de 18,6652€ et celui de la cotisation sécurité sociale est de 5,9931€ (tarif 2024).
- l'unité de mesure de la taxe est le LITRE.
- le coefficient appliqué au produit est le volume d'alcool pur (degré d'alcool x centilisation en litre / 100). Dans cet exemple = 40°x 0,7 / 100 = 0,28
- Pour les droits d'accises sur les alcools on multiplie le coefficient par le tarif légal de la taxe : 18,6652 x 0,28 = 5,226256€
- Pour la cotisation sécurité sociale sur les boissons alcooliques ayant un titre alcoométrique volumique acquis supérieur à 18° : on multiplie le coefficient par le tarif légal de la taxe : 5,9931 x 0,28 = 1,678068 €
- Vous pouvez vous référer à <u>cette page</u> pour plus d'informations.

#### Les taxes - TVA taux normal

- Le champ taxe : TVA taux normal
- Le code de l'agence : ce champs se rempli tout seul lorsque vous cliquerez dessus
- Le pays : il faut choisir dans le menu déroulant
- Le taux : ce champs est obligatoire

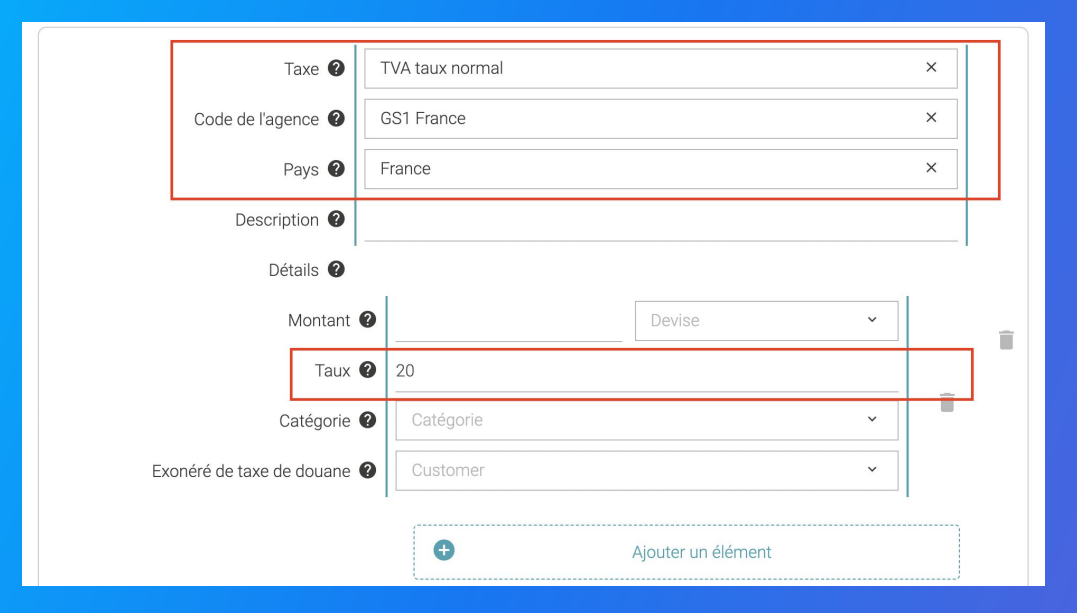

\*Ne pas remplir le champ "montant" pour la TVA

#### Les taxes - Droits d'accises sur les alcools (1/2)

- Le champ taxe : Droits d'accises sur les alcools
- Le code de l'agence : ce champ se remplit tout seul lorsque vous cliquerez dessus
- Montant : Vous pouvez le trouver <u>en cliquant sur ce</u> <u>lien</u>. Pour calculer les droits d'accises ou de consommation sur une bouteille, il est nécessaire de connaître le volume de la bouteille et le titre d'alcool qu'elle contient. Exemple avec une bouteille de whisky de 0,70 litre à 40° : 18,6652 x 0,28 (volume d'alcool pur : degré d'alcool x centilisation /100) = 5,226256 euros en droits d'accises pour une bouteille.

| Taxe 🛛                      | Droits d'accises sur les a | alcools | × | ] |
|-----------------------------|----------------------------|---------|---|---|
| Code de l'agence 🔮          | GS1 France                 |         | × | ] |
| Pays 🕐                      | France                     |         | × | ] |
| Description 🕑               |                            |         |   |   |
| Détails 😢                   |                            |         |   |   |
| Montant 🕐                   | 5.226256                   | euro    | × |   |
| Taux 🔮                      |                            |         |   | Î |
| Catégorie 🔮                 | Catégorie                  |         | ~ |   |
| Exonéré de taxe de douane 🛛 | Customer                   |         | ~ |   |

→ Il faut appuyer sur le bouton "ajouter des informations sur les taxes" pour ajouter une nouvelle taxe

→ Tous les montants des taxes renseignés dans la partie "prix et taxe" se retrouveront automatiquement dans votre descente tarifaire.

#### Les taxes - Droits d'accises sur les alcools (2/2)

Il est nécessaire de compléter également les **Données complémentaires** pour le calcul des taxes :

- La taxe Droits d'accises sur les alcools.
- Le code de l'agence
- Le pays
- Le tarif légal de la taxe
- L'unité de mesure d'application de la taxe : par LITRE
- Le coefficient : volume d'alcool pur (degré d'alcool x centilisation en litre / 100)
- La taxe est-elle déclarée par le fournisseur ? oui ou non en fonction du paiement des droits (si les droits sont en droits acquittés mettre "oui" et en droits suspendus mettre "non"

#### Exemple : Pour une bouteille de whisky de 40cl

- le tarif légal de la cotisation sociale est de 5,9931€ par litre (tarif 2024)
- l'unité de mesure de la taxe est le LITRE
- le coefficient appliqué au produit est le volume d'alcool pur.

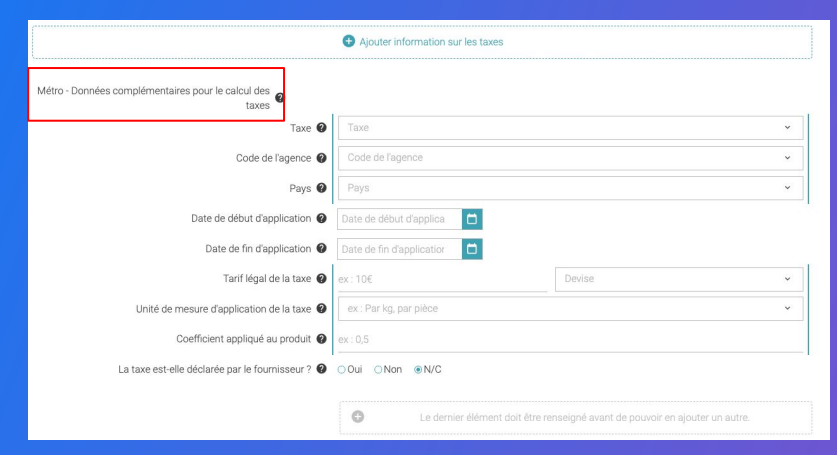

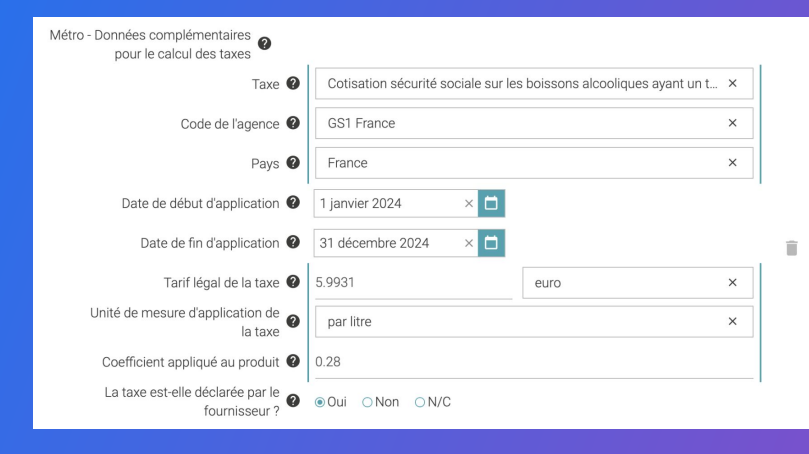

# Les taxes - Cotisation sécurité sociale sur les boissons alcooliques ayant un titre alcoométrique volumique acquis supérieur à 18°

 Il est impératif de déclarer la taxe de Cotisation sécurité sociale sur les boissons alcooliques ayant un titre alcoométrique volumique acquis supérieur à 18°.

 Il est nécessaire de compléter également les Données complémentaires pour le calcul des taxes :

| Taxe 🕜                                       | Cotisation sécurité sociale sur les boissons alcooliques ayant un titre alcoométrique volumique acquis supérie |                                 |                    |                                                       |
|----------------------------------------------|----------------------------------------------------------------------------------------------------|---------------------------------|--------------------|-------------------------------------------------------|
| Code de l'agence 🔮                           | France                                                                                                    |                                 |                    |                                                       |
| Pays 🛛                                       | France                                                                                                    | 2                               |                    |                                                       |
| Description 🕑                                | COTIS                                                                                                    | ATIONS SÉCURITÉ SOCIALE (FI     | R)                 |                                                       |
| Détails 😮                                    |                                                                                                    |                                 |                    |                                                       |
| Mont                                         | ant                                                                                                    | 1.6781                          |                    | euro                                                  |
| т                                            | aux 🛛                                                                                                    | (vide)                          |                    |                                                       |
|                                              |                                                                                                    |                                 |                    |                                                       |
| Тах                                          | e 0                                                                                                    | Cotisation sécurité sociale sur | les boissons alcoc | oliques ayant un titre alcoométrique volumique acquis |
| Code de l'agenc                              | e                                                                                                    | GS1 France                      |                    |                                                       |
| Pay                                          | s 🛛                                                                                                    | France                          |                    |                                                       |
| Date de début d'applicatio                   | n 🛛                                                                                                    | 1 janvier 2021                  |                    |                                                       |
| Date de fin d'applicatio                     | n 🛛                                                                                                    | 31 décembre 2021                |                    |                                                       |
| Tarif légal de la tax                        | e 🛛                                                                                                    | 5.788                           |                    | euro                                                  |
| Unité de mesure d'application de la tax      | e                                                                                                    | par litre                       |                    |                                                       |
| Coefficient appliqué au produ                | it 🛛                                                                                                    | 0.28                            |                    |                                                       |
| La taxe est-elle déclarée par le fournisseur | ?00                                                                                                    | )Oui ⊚Non ⊖N/C                  |                    |                                                       |

# Les taxes - Type de paiement des droits alcools (ou régime de circulation)

Dans **la partie référencement**, le champ "Type de paiement des droits alcool" doit être rempli. Il s'agit d'une règle obligatoire non bloquante pour les produits de catégorie Boissons alcoolisées.

| Conditionnement                                       |           |                                                    |                                                           |   |
|-------------------------------------------------------|-----------|----------------------------------------------------|-----------------------------------------------------------|---|
| Caractéristiques produit                              | Référence | ement - 1 (Accepté)                                |                                                           |   |
| Règlementaire                                         |           |                                                    |                                                           |   |
| Contacts                                              | Inform    | ations générales                                   |                                                           |   |
| Prix et taxes                                         | No        | om de ces conditions logistiques et tarifaires 🛛 🗿 | Permanent 2018 PCB 24 / Promotionnelle Noël 2018 PCB 24   |   |
| Médias                                                |           | No                                                 |                                                           |   |
| 🄜 Hiérarchies logistiques                             |           | Nom au groupe ae prix                              |                                                           |   |
| 33539961317509 - palette - CHATEAU SALETTES AOC       |           | Acheteur destinataire 🛛 🛛                          | Sélectionner un destinataire 🗸                            | _ |
| Informations spécifiques - Test_Target_Retailer_Metro |           | Type de paiement des droits alcools                | Droits suspendus ×                                        |   |
| Données spécifiques - Test_Target_Retailer_Metro      |           | Dates d'application de la dessente torifaire       | Droits suspendus                                          |   |
| Référencement - 1                                     |           | Dates d'application de la descente tamaire         | Droits acquittés avec Marianne apposée sur les bouteilles |   |
| Référencement - 2                                     |           | Contexte de validité du p                          | Droits acquittés sans Marianne apposée sur les bouteilles |   |
| Référencement - 3                                     |           | Date de début de validité de la desce              | Obsolète                                                  |   |

#### Pour la brasserie, seules les deux valeurs suivantes sont à utiliser :

- Droits acquittés sans Marianne apposée sur les bouteilles (= le fournisseur a déjà payé les droits)
- Droits suspendus (= METRO FRANCE paie les droits)

#### Ajouter ou modifier une descente tarifaire

#### Créer une descente tarifaire depuis la fiche produit

| SALSIFY         Mon catalogue           Destinataires         Ajouter des destinataires           Voir les champs demandés ×         Filtrer par règles de validation                                                                                                 | Percorting Tarifs et conditions Le Réseau produits Imports Edop store 🛛 🔍 🔍 V<br>Prix et conditions 1<br>Devise ELR                                                                                         |
|----------------------------------------------------------------------------------------------------|----------------------------------------------------------------------------------------------------|
| Stélection des catégories d. •<br>Afficher les champs<br>additionnels                                                                                                    | O Un prix est obligatore pour chargue produit Calario Price                                                                                                    |
| Référencement - 1 Référencement - 1 Référencement - 2 Référencement - 3 Informations spécifiques - Dem. Données spécifiques - Dem. Données spécifiques - Dem. Référencement - 4 Informations spécifiques - Dem. Données spécifiques - Dem. Données spécifiques - Dem. | Aquider une descente tarifaire     Ou     Dupliquer une descente tarifaire existante     Dupliquer une descente tarifaire existante     Dupliquer     Dupliquer     Commentaire     O     Commentaire     O |
| Crème solaire SPF5<br>03663215042950 Champs obligatoir                                                                                                    | valeurs semblert incorrectes - votre produit na pas été purtagé avec : é distributeurs es 172/197 < > Nion publié Enrogistrer et publier -                                                                  |
|                                                                                                    |                                                                                                    |

Les descentes tarifaires vous permettent de transmettre à METRO vos conditions tarifaires sur facture pour définir le prix net facturé.

Ces données resteront **confidentielles et uniquement** accessibles par le distributeur avec lequel vous les partagez.

- 1. Rendez-vous dans la section "Référencement" de votre fiche produit, cliquez sur "Créer un nouveau référencement" et sélectionnez METRO FRANCE .
- 2. Dans la partie "Prix et conditions" de ce référencement, cliquez sur "Ajouter une descente tarifaire".
- 3. Suivez ensuite les étapes décrites dans notre article dédié ou regarder la <u>vidéo tutoriel</u> !

### Les hiérarchie logistiques

Pour remplir la partie hiérarchie, vous pouvez consulter notre article dans le centre d'aide : <u>https://help.supplierxm.salsify.com/fr/articles/97</u>

Les points d'attention :

- Format de la palette : sur la base des dimensions de la palette, y compris Euro et palette sur mesure
- Conditions générales d'utilisation palette : support perdu, échangeable, consigné, etc.

| palette - Bière Rousse Bio bouteille ALKEMICS FOOD 750mL - 23663215041155 |                                                         |                                                                    |  |  |
|---------------------------------------------------------------------------|---------------------------------------------------------|--------------------------------------------------------------------|--|--|
| In                                                                        | formations sur le packaging du                          | produit 🛿                                                          |  |  |
|                                                                           | Niveau du packaging 🔮                                   | 1,2,3                                                              |  |  |
|                                                                           | Type d'emballage ဈ                                      | ex : boîte 🗸                                                       |  |  |
|                                                                           | Le packaging est-il consigné ? 🕐                        | ⊖ Oui ⊖ Non ⊛ N/C                                                  |  |  |
|                                                                           | Format de la palette 🕜                                  | Palette ISO 1 - EURO 1/1 (800 X 1200 mm) ×                         |  |  |
|                                                                           | Conditions générales utilisation palette                | Support palette non réutilisable (perdu) ×                         |  |  |
|                                                                           | Indication d'emballage / 🕐 conditionnement réutilisable | ex : 10 - Loué 🗸 🗸                                                 |  |  |
|                                                                           |                                                         | Le dernier élément doit être renseigné avant de pouvoir en ajouter |  |  |
|                                                                           | Système de recyclage des<br>emballages                  | ex : Carton 🗸                                                      |  |  |
|                                                                           |                                                         | Le dernier élément doit être renseigné avant de pouvoir en ajouter |  |  |

### Les hiérarchie logistiques

Les points d'attention :

- Nombre de couches : nombre d'étages de colis sur la palette
- Nombre de colis/produits par couches : nombre de colis ou produits par étage sur la palette
- Facteur de gerbage : indiquer le nombre maximal de palettes qu'il est possible de superposer en toute sécurité

| palette - Bière Rousse Bio bouteille ALK                 | EMICS FOOD 750mL - 23663215      | 041155     |    |
|----------------------------------------------------------|----------------------------------|------------|----|
|                                                          | ter miormationo our le paokaging | aa produit |    |
|                                                          |                                  |            |    |
| Palettisation – Prêt à vendre                            |                                  |            |    |
| Nombre de couches<br>6                                   |                                  |            |    |
| Nombre de colis par couche (ou produits si pas de colis) |                                  |            |    |
|                                                          |                                  |            |    |
| palette - Bière Rousse Bio bouteille ALK                 | EMICS FOOD 750mL - 23663215      | 5041155    |    |
| Manutention                                              |                                  |            |    |
| Information de gerbabilité 🛿                             |                                  |            |    |
| Type de gerbage 🔞                                        | stockage non spécifié            | ×          |    |
| Facteur de gerbage 🔮                                     | 1                                |            | i. |
| Poids maximum de gerbage 😧                               | 100                              | Unité 🗸 🗸  |    |

## **Besoin d'aide ?**

## Rendez-vous sur le Centre d'aide à votre disposition sur la plateforme !

(1)

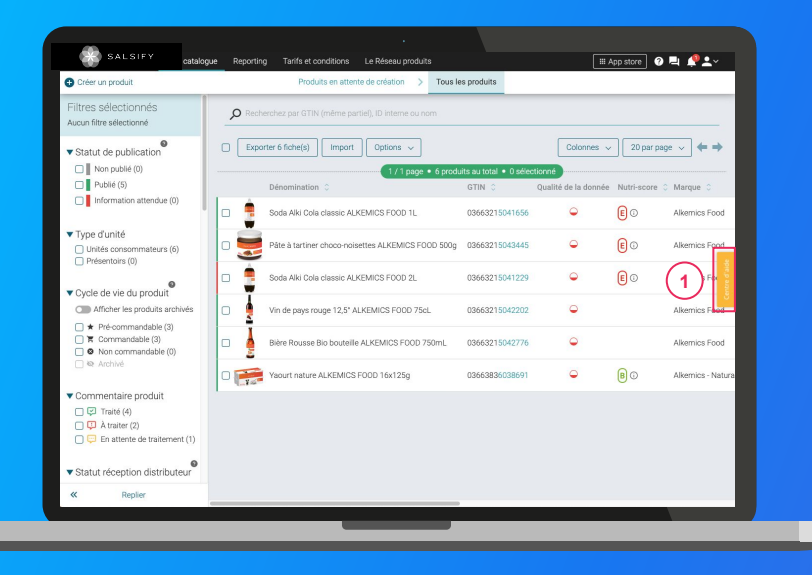

# Vous avez des questions supplémentaires ?

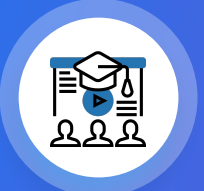

La supplierXM Academy academy.supplierxm.salsify.com

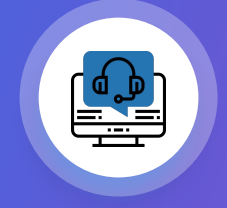

Le service support help@salsify.com